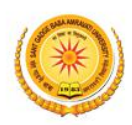

## Guidelines to fill up the Application Form for Examination, Feb. 2019 of Sant Gadge Baba Amravati University Online Application (Academic session 2018-2019)

What all do you need to complete the Online application process for Sant Gadge Baba Amravati University Online Application? As an applicant you would need the following:

- 1. Access to facilities of computer with internet connectivity, B/W printer and scanner.
- 2. A recent passport sized **Colour Photograph** (for scanning and uploading in "jpeg/jpg" format are allowed. File size of scanned photograph should not be more than 100KB).
- 3. Your **signature** using **Blue/Black** pen on white sheet (for scanning and uploading in "jpeg/jpg" format only. File size of scanned photograph should not be more than 100KB).

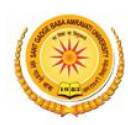

## Steps to be followed for filling the online application

Before proceeding to fill up the online application form, please ensure that you have the required details and scanned image files of your

- recent passport size colour photograph
- signature [as specified at above],

which will be needed at different stages of process. The entire process of filling online application form can be completed in six stages. The six stages are:

How to complete Registration on the Sant Gadge Baba Amravati University Application Portal (<u>http://sgbau.ucanapply.com/smartexam/public/student</u>) for Online Process?

Please click on **"Student tab"** given on the home page of the Online Portal (<u>http://sgbau.ucanapply.com/smartexam/public/student</u>). Screenshot as bellow.

| SANT GADGE BABA<br>AMRAVATI UNIVERSITY<br>NAAC Accredited with Grade 'A'    |                                                                                                    | EXAMINATION SYSTEM                             |
|-----------------------------------------------------------------------------|----------------------------------------------------------------------------------------------------|------------------------------------------------|
| STUDENT<br>Cick here to Login atal                                          | SULT<br>tere to See Result Defails                                                                                                    |                                                |
| Notification for Enrollment Notification legarding date extension Read more | Instructions Keep the following items in your hand before applying : Bank account details with lfsc code tensor at come for any shall be and the second second sec | HelpDesk Details Instruction For College Login |
| Click here for Login                                                        | Vote in Caro U available;<br>12th certificate's<br>Email id<br>Mobile no<br>Scanned signature (Less than 100KB)<br>Disclaimer: Candidates are adviced to read the prospectus properly, before applying to any<br>particular programme. Make sure you read the required eligibility for each programme from<br>prospectus, before applying for the same through this online process. University will not be<br>responsible for mistakes made by student by not going through the prospectus.                                                                                                    |                                                |
|                                                                             |                                                                                                    |                                                |

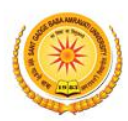

Sant Gadge Baba Amravati University Re-Accredited with "A" Grade by NAAC (Formerly known as Amravati University)

On clicking the 'STUDENT TAB' login pop up will open. Now insert the User Name or PRN Number and password, click on 'Submit'. The Screenshot is as bellow.

Note : Please use your PRN Number as your Username and Password .

| MAAC Accredited with Grade "A"                                              | Student       | Login Portal                                                                                                    | ×                                                                                                    | EXAMINATION SYSTEM                    |  |
|-----------------------------------------------------------------------------|---------------|----------------------------------------------------------------------------------------------------|----------------------------------------------------------------------------------------------------|---------------------------------------|--|
|                                                                             | User Name/P   | PRN No: *                                                                                                    |                                                                                                    |                                       |  |
| STUDENT                                                                     |               |                                                                                                    |                                                                                                    | Enter User Name or<br>PRN Number here |  |
| Click here to Login Portal                                                  | Password*     |                                                                                                    |                                                                                                    |                                       |  |
|                                                                             |               |                                                                                                    |                                                                                                    | Enter Password here                   |  |
| News                                                                        | Click Here To | Activate Your Account                                                                                                    | Forget Password ?                                                                                                    | 🗇 HelpDesk Details                    |  |
| itification for Enrollment Notification regarding date extension<br>ad more | R New         | / User Register Now!                                                                                                    | ✓ Suthmit K Cancel                                                                                                    | Instruction For College Login         |  |
|                                                                             |               | Bank account details with fisc code<br>Voter id Card (if available)<br>12th certificate's<br>Email Id<br>Mobile no<br>Scanned photograph (Less than 100KB)<br>Scanned signature (Less than 100KB) | Click here for login                                                                                                    |                                       |  |
|                                                                             |               |                                                                                                    | the prospectus properly, before applying to any<br>he required eligibility for each programme from<br>rough this online process. University will not be<br><i>r</i> not going through the prospectus. |                                       |  |

After Login, you will get the **Dashboard** page, On that page click on **'EXAM FORM'** button, Then the **Status of Exam form** page will open. The Screenshot is as bellow.

|                                        |                                     |                |              | #DASHBOARD                                                                                                    | IANGE PASSWORD                                                                                                    |
|----------------------------------------|-------------------------------------|----------------|--------------|----------------------------------------------------------------------------------------------------|----------------------------------------------------------------------------------------------------|
| SANT GADGE BABA<br>AMRAVATI UNIVERSITY |                                     |                |              | Helpline: 9999988888<br>Email Id: application@sgbauonline.in                                                                                                    | 2018-2019                                                                                                    |
| Dashboard                              |                                     |                |              | We                                                                                                    | lcome                                                                                                    |
| Enrollment                             | Exam Form Rev<br>Click here to fill | valuation Form | Form Preview | Instruction to use<br>Enrollment Form To<br>to fill up the applica<br>Preview Form : Con<br>be previewed in thi<br>Make Payment Sele<br>application Form D<br>Card, Net banking,<br>ATM-cum-Debit Car<br>Help File For Exam<br>download file<br>- For backlog student<br>- For regular student | e of dashboard<br>o Select new course and/or-<br>ation form.<br>nplete application forms can<br>s section.<br>ct the completed<br>o the Payment By Credit<br>NEFT Bank Challan And<br>d<br><b>Form Click here to</b><br>t Open Backlog Form<br>0pen Exam Form |

For the best view use Mozilla Firefox , Google Chrome browser

Copyright © 2019, S.G.B.A. University, Amravati. All right reserved.

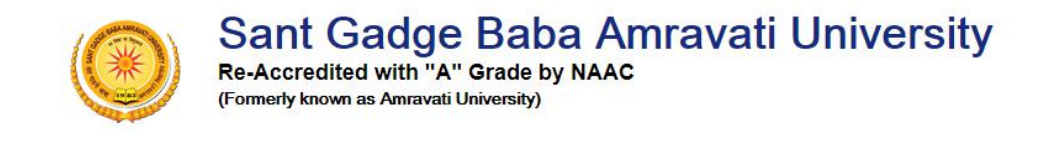

At the page **Status of Exam form** Click on Edit/View button then the Status page will appear as shown in screenshot bellow.

| Name of Course:     Semester     Institute     Edit/View     Delet       Bachelor of Architecture (CGS) B.Arch     Semester - IV - (Sem - 4)     212 College Of Engineering And Technology, Akola     Image: College Of Engineering And Technology, Akola     Image: College Of Engineering And Technology, Akola     Image: College Of Engineering And Technology, Akola     Image: College Of Engineering And Technology, Akola | us of Exam Form                       |                          |                                                  |                 |       |
|----------------------------------------------------------------------------------------------------|---------------------------------------|--------------------------|--------------------------------------------------|-----------------|-------|
| Bachelor of Architecture (CGS) B.Arch     Semester - IV -(Sem - 4)     212 College Of Engineering And Technology, Akola                                                                                                    | Name of Course :                      | Semester                 | Institute                                        | Edit/View       | Delet |
|                                                                                                    | Bachelor of Architecture (CGS) B.Arch | Semester - IV -(Sem - 4) | 212 College Of Engineering And Technology, Akola | 2               |       |
| Click here To View and Edit the for                                                                                                    |                                       |                          | Click born To V                                  | iow and Edit th | o for |

Now in the Application Status page Click on **Application Detail** Button at the left menu, as shown in screenshot bellow.

| Dashboard / Application Status                                   |                             |                                       | Welcome    |
|------------------------------------------------------------------|-----------------------------|---------------------------------------|------------|
|                                                                  | _                           | lick here to update Applicant Details |            |
| Application status<br>Applicant Details 2<br>Photo & Signature 2 | × Status c<br>× Application | f Submitted Application               |            |
| Select Subject                                                   | × Stage                     | Description                           | Status     |
| Preview                                                          | × 1                         | Applicant Details                     | Incomplete |
|                                                                  | 2                           | Photo & Signature                     | Incomplete |
|                                                                  | 3                           | Select Subject                        | Incomplete |
|                                                                  | 4                           | Preview                               | Incomplete |
|                                                                  | <= Please c                 | ick on left menu to view details      |            |

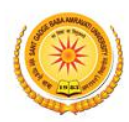

After clicking on **Application Details**, fill all the mandatory details step by step, and finally click on **Save and Continue**. As shown below.

| Application status            | Applicant Details for :                     | Name of College ::  | e of College :: Semester - IV |                                       |  |  |
|-------------------------------|---------------------------------------------|---------------------|-------------------------------|---------------------------------------|--|--|
| Applicant Details             | B.Arch - Bachelor of Architecture (CGS)     |                     |                               |                                       |  |  |
| Photo & Signature X           | Salutation : * First Nar                    | me : •              | Middle Name :                 | Last Name : *                         |  |  |
| Select Subject ×              | Ku. •                                       |                     | ( Community )                 | Terrandia (                           |  |  |
| Preview ×                     | Eather's Name · *                           | Mother's Name : *   |                               | Father/Guardian/Huchand Full Name - * |  |  |
|                               | Father's Name . *                           | Mother's Name       |                               | Father/Guardian/Husband Full Name     |  |  |
|                               |                                             | mouner 3 Nume       |                               | Tatler Gal dan Hassand Fan Hane       |  |  |
|                               | Date of Birth(DD) :                         | Date of Birth(MM) : |                               | Date of Birth(YYYY) :                 |  |  |
|                               | 1 *                                         | January             | •                             | 1990 •                                |  |  |
|                               | Gender : *                                  | Mobile No. : *      |                               | Email Id : *                          |  |  |
|                               | FEMALE                                      | 1234567890          |                               | yourname@gmail.com                    |  |  |
|                               | Nationality                                 |                     | Catagonus                     |                                       |  |  |
|                               | Indian                                      | •                   | GN                            | •                                     |  |  |
|                               |                                             |                     |                               |                                       |  |  |
|                               | Religion : *                                |                     | Mother Tongue : *             |                                       |  |  |
|                               | HINDU                                       | •                   | Hindi                         |                                       |  |  |
|                               | Medium Of Instruction : *                   |                     | DIfferently Abled/ Div        | yang : *                              |  |  |
|                               | Hindi                                       | •                   | N0 *                          |                                       |  |  |
|                               |                                             |                     |                               |                                       |  |  |
| Fill All the Mandatory fields | Are you Domicile of Maharashtra State ? : * |                     | College Area : *              |                                       |  |  |
|                               | TES                                         | •                   | inet o                        |                                       |  |  |
|                               | If Already Enroled : •                      |                     | Enrollment No :               |                                       |  |  |
|                               | YES                                         | Ŧ                   | 123456789                     |                                       |  |  |
|                               | Name of Last Institute -                    |                     | Father Occupation :           |                                       |  |  |
|                               | Enter Institute Name Here                   |                     | Service Private Sect          | or 🔹                                  |  |  |
|                               |                                             |                     |                               |                                       |  |  |
|                               | Mother Occupation :                         |                     | Passport No :                 |                                       |  |  |
|                               | Service Private Sector                      | •                   | Passport No                   |                                       |  |  |
|                               | Last Year Passout From :                    |                     | Father Annual Income          | e :                                   |  |  |
|                               | Sgbau                                       | •                   | 1 to 2.5 Rs.Lakh              | *                                     |  |  |
|                               | Mother Annual Income                        |                     | Eamily Income :               |                                       |  |  |
|                               | 1 to 2.5 Rs.Lakh                            | •                   | 2.5 to 5 Rs.Lakh              | *                                     |  |  |
|                               |                                             |                     |                               |                                       |  |  |
|                               | Student Aadhaar Link Nationalised Bank Acc  | count No. :         | Name Of The Bank wi           | th IFSC Code :                        |  |  |
|                               | 12345678910                                 |                     | ABCD123440                    |                                       |  |  |
|                               | Voter ID No. :                              |                     |                               |                                       |  |  |
|                               | Voter ID No.                                |                     |                               |                                       |  |  |
|                               |                                             |                     |                               |                                       |  |  |
|                               | Permanent Address                           |                     |                               |                                       |  |  |
|                               |                                             |                     |                               |                                       |  |  |
|                               | Address Line 1 :                            |                     | Address Line 2 :              |                                       |  |  |
|                               |                                             |                     |                               |                                       |  |  |
|                               | Address Line 3 :                            |                     | City :                        |                                       |  |  |
|                               |                                             |                     | Akola                         |                                       |  |  |
|                               | Post Office :                               |                     | District :                    |                                       |  |  |
|                               | Akola                                       |                     | Akola                         | ]                                     |  |  |
|                               |                                             |                     |                               |                                       |  |  |
|                               | State :                                     |                     | Pincode :                     |                                       |  |  |
|                               | Maharashtra                                 | •                   | 123456                        |                                       |  |  |
|                               |                                             |                     |                               |                                       |  |  |
|                               | Correspondence Address                      | ame As Permanent Ac | ldress                        |                                       |  |  |
|                               |                                             |                     |                               |                                       |  |  |
|                               | Address Line 1 :                            |                     | Address Line 2 :              |                                       |  |  |
|                               | of sector the state sector                  | and control result  |                               |                                       |  |  |
|                               | Address Line 3 :                            |                     | City :                        |                                       |  |  |
|                               |                                             |                     | Akola                         |                                       |  |  |
|                               | Post Office -                               |                     | District -                    |                                       |  |  |
|                               | Akola                                       |                     | Akola                         |                                       |  |  |
|                               |                                             |                     |                               |                                       |  |  |
|                               | State :                                     |                     | Pincode :                     |                                       |  |  |
|                               | Maharashtra                                 | •                   | 123456                        |                                       |  |  |
|                               |                                             |                     |                               |                                       |  |  |
|                               |                                             |                     |                               |                                       |  |  |
|                               | Email :                                     |                     | Mobile No : 99                | 9999999999 Save & Continue            |  |  |
|                               |                                             |                     |                               |                                       |  |  |
|                               |                                             |                     | Click here t                  | o Save & Continue                     |  |  |
|                               |                                             |                     |                               |                                       |  |  |

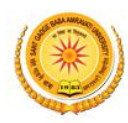

Now upload scanned image file of your passport size **Photograph** and **Signature**. And click on **Save and proceed** button. Screenshot as bellow.

**Note :** The Photo size should be minimum height 250px and width 200px and signature size should be minimum height 300px and width 100px, with 100dpi resolution. Only and only JPEG/JPG file accept.

| AMRAVATI UNIVERSITY<br>NAAC Accredited with Grade "A" |                                                                                                    | Email Jo: application(sigoauoniline.in                                                                           |
|-------------------------------------------------------|----------------------------------------------------------------------------------------------------|----------------------------------------------------------------------------------------------------|
| Dashboard / Photo & Signature                         |                                                                                                    | Welcome                                                                                                    |
| Application status                                    | Photo Signature for : B.Arch - (Bachelor of Name of College :-                                                                                                    | Semester - IV                                                                                                    |
| Applicant Details                                     | Architecture (CGS))                                                                                                    |                                                                                                    |
| Photo & Signature                                     | ×                                                                                                    |                                                                                                    |
| Select Subject                                        | ×                                                                                                    |                                                                                                    |
|                                                       | Choose File No file chosen<br>Paragor stil color photo 4.5 cm 3.3 cm <sup>3</sup><br>Nore Upload Armage to be last than 100kg (Scan to be done in 100dpi only) and<br>only joby job functions are a located. | Choose File No file chosen<br>Note: Uploaded ones to be less than 100K8, and only jpeg, jpg formats are allowed. |
|                                                       | Click here to Choose Photo                                                                                                    |                                                                                                    |

Now on Subject Selection page select the **Subject Combination** and **Compulsory Paper** and click on **Save** button.

| Application status | Subject Selection for for : B.Arch - (Bachelor of Name of College :-<br>Architecture (CGS)) | Semester - IV                       |
|--------------------|---------------------------------------------------------------------------------------------|-------------------------------------|
| Photo & Signature  | Subject Combination - *                                                                     |                                     |
| Select Subject     | Bachelor of Architecture (CGS) Group                                                        | Select here the Subject Combination |
| Preview            | For Fourth Semester (Sem - 4)                                                               |                                     |
|                    | ( Compulsory Paper )                                                                        |                                     |
|                    | 🗷 (8591)-8591-Architectural Design - IV                                                     |                                     |
|                    | (8592)-8592-Building Materials & Construction - IV                                          |                                     |
|                    | 🖉 (8593)-8593-History Of Architecture - IV                                                  |                                     |
|                    |                                                                                             |                                     |
|                    |                                                                                             |                                     |
|                    | (8596)-8596-Architectural Design Studio -IV                                                 |                                     |
|                    |                                                                                             |                                     |
|                    | 🗟 (8598)-8598-Computer Graphics Studio - II                                                 |                                     |
|                    |                                                                                             |                                     |
|                    | Save Click here to save                                                                     |                                     |
|                    |                                                                                             |                                     |

19 S G B A University Amravati All right re-

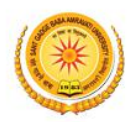

Now the Form preview page will show. At the bottom check the confirmation and click on **Confirm & Submit** button. Screenshot as bellow.

|        |                                                                                                    | (                                                                                                    | *)                                                                                                    |                                                                                                    |
|--------|----------------------------------------------------------------------------------------------------|----------------------------------------------------------------------------------------------------|----------------------------------------------------------------------------------------------------|----------------------------------------------------------------------------------------------------|
|        | SAN                                                                                                    | I GADGE BABA<br>EXAL                                                                                                    | AMRAVATI UNI<br>M FORM                                                                                                    | VERSITY                                                                                                    |
|        | T                                                                                                    | SESSION                                                                                                    | SUMMER-2019                                                                                                    |                                                                                                    |
|        | Type of Programme                                                                                                    | UG<br>Bachelors Degree in (Bachelor o                                                                                                    | Architecture (CGS))                                                                                                    |                                                                                                    |
|        | Branch                                                                                                    | (Bachelor of Architecture (CGS)                                                                                                    | )                                                                                                    |                                                                                                    |
|        | Name of College                                                                                                    | (CO3)                                                                                                    | and and a second second second second second second second second second second second second second second se                                                                                                    |                                                                                                    |
|        | College Code                                                                                                    | 212                                                                                                    |                                                                                                    |                                                                                                    |
|        | College Area                                                                                                    | Metro                                                                                                    |                                                                                                    |                                                                                                    |
|        | PRN/Enrollment No                                                                                                    |                                                                                                    |                                                                                                    | 10 -                                                                                                    |
|        | PERSONAL DETAILS                                                                                                    |                                                                                                    |                                                                                                    |                                                                                                    |
|        | 1. Full Name Of The Applicant:                                                                                                    |                                                                                                    | (Ku) :                                                                                                    |                                                                                                    |
|        | 2. Father's/Gaurdian's/Husband                                                                                                    | 's Full Name:                                                                                                    | Mr. Father Name                                                                                                    |                                                                                                    |
|        | 3. Address For Communication:                                                                                                    |                                                                                                    | SATI (                                                                                                    | RANPISE                                                                                                    |
|        | (With Pin Code)                                                                                                    |                                                                                                    | NAGAR AKOLA,, ,123456                                                                                                    |                                                                                                    |
|        | 4. Permanent Address:<br>(With Pin Code)                                                                                                    |                                                                                                    | SATI (<br>NAGAR AKOLA, 123456                                                                                                    | RANPISE                                                                                                    |
|        | 5. E-mail-ID :                                                                                                    | yourname@gmail.com                                                                                                    | 6. Contact No. :                                                                                                    | 1234567890                                                                                                    |
|        | 7. Date of Birth:                                                                                                    | 1/1/1990                                                                                                    | 8. Gender:                                                                                                    | FEMALE                                                                                                    |
|        | 9.Category:                                                                                                    | GN                                                                                                    | 10.Religion:                                                                                                    | HINDU                                                                                                    |
|        | 11.Mother Tongue:                                                                                                    | Hindi                                                                                                    | 12.Medium of Instruction:                                                                                                    | English                                                                                                    |
|        | 13.Differently Abled/Divyang:                                                                                                    | NO                                                                                                    | 14.Nationality:                                                                                                    | Indian                                                                                                    |
|        | Subjects offered                                                                                                    |                                                                                                    |                                                                                                    |                                                                                                    |
|        | SUBJECT CODE                                                                                                    |                                                                                                    | SUPIECTNAME                                                                                                    |                                                                                                    |
|        | SUBJECT CODE                                                                                                    |                                                                                                    | Architecturel Device IV                                                                                                    |                                                                                                    |
|        | 8500                                                                                                    |                                                                                                    | Arcmiectural Design - IV                                                                                                    | IV                                                                                                    |
|        | 8503                                                                                                    |                                                                                                    | History Of Architecture - W                                                                                                    | **                                                                                                    |
|        | 8594                                                                                                    |                                                                                                    | Applied Climatology - II                                                                                                    |                                                                                                    |
|        | 8595                                                                                                    |                                                                                                    | Architectural Structure - III                                                                                                    |                                                                                                    |
|        | 8596                                                                                                    |                                                                                                    | Architectural Design Studio -IV                                                                                                    |                                                                                                    |
|        | 8597                                                                                                    | Bui                                                                                                    | lding Materials and Construction Stud                                                                                                    | lio-IV                                                                                                    |
|        | 8598                                                                                                    |                                                                                                    | Computer Graphics Studio - II                                                                                                    |                                                                                                    |
|        | 8599                                                                                                    |                                                                                                    | Working Drawing - I                                                                                                    |                                                                                                    |
|        | Name of Examination<br>Semester<br>Subject (Only for P.G.Exams)<br>Examination Centre<br>a. As per provision of the ordina<br>b. <u>As is not permitted in the Ord</u><br>c. I solemnly affirm that the com<br>form found to be false I shall<br>form round to be false I shall<br>to mn round to be false I shall<br>to mn round | REGULAR<br>: (Bachelor of Architect<br>: Semester - IV.<br>:<br>:<br>nnce No.1 of 1985, I have particip<br>inance. I am not appearing in any<br>plete information given in this ap<br>be eligible for imposition of line<br>oe engiore ior unposition or inne<br>on form shall be rejected or resul<br>application form as well as for n | are (CGS)) Medium : E<br>ated in the activities.<br><u>other Examination</u> .<br>pplication form is true and correct. If <i>i</i><br>and punsihment & shall be personally<br>t of examination shall not be declared<br>on-compliance of the same within the<br>Ap | nglish<br>any information given in this<br>responsible for any loss.<br>in case of appearing any<br>stipulated time.<br>Signature<br>plicant Signature |
|        | <ul> <li>(Student<br/>a. Certified that applicant student<br/>and provisions prescribed in the<br/>could be a disqualification for a</li> <li>Original certificates Marksheet<br/>and he/she is eligible for admitt</li> <li>c. This student has participated in</li> </ul>                                                                                                    | should take a print & submit of<br>CERTIFICAT<br>(For collegia<br>concern Ordinance and regulati<br>pearing in the examination.<br>'DegreeDiploma as an eligibilit<br>ing in this examination.<br>                                                                                                    | o college in duplicate along with do<br>E OF PRINCIPAL<br>te students only )<br>Baba Amravati University and he /sh<br>ons and rules. There is no objection re<br>y qualification issued by the Board/Un<br>per provisions of Ordicance No./1985                   | cument )<br>e has fully complied all conditions<br>garding his her character which<br>niversity to this student are verified                           |
| ABOVE  | Date:                                                                                                    |                                                                                                    | Pr                                                                                                    | rincipal (Sig. & Stamp)                                                                                                    |
| Confin | m the above Details                                                                                                    |                                                                                                    |                                                                                                    | Click here to Con                                                                                                    |
| Firefo | x . Google Chrome browser                                                                                                    |                                                                                                    |                                                                                                    | Copyright © 2019, S.G.B.A. Ur                                                                                                    |

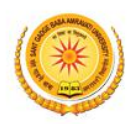

Now to print the form Click on **PRINT** button at the bottom of the form, shown as bellow.

| Type of Programma                                                                                                    | UG                                                                                                   | SESSION                                                                                                    | 50.1111ER-2017                                                                                                    |                                                                                                    |  |
|----------------------------------------------------------------------------------------------------|----------------------------------------------------------------------------------------------------|----------------------------------------------------------------------------------------------------|----------------------------------------------------------------------------------------------------|----------------------------------------------------------------------------------------------------|--|
| Name of Course                                                                                                    | Bach                                                                                                 | elors Degree in (Bachelor of                                                                                                    | Architecture (CGS))                                                                                                    |                                                                                                    |  |
| Branch                                                                                                    | (Bacl                                                                                                | aelor of Architecture (CGS)                                                                                                    |                                                                                                    |                                                                                                    |  |
| Name of College                                                                                                    |                                                                                                    |                                                                                                    | and and                                                                                                    |                                                                                                    |  |
| College Code                                                                                                    | 212                                                                                                  |                                                                                                    |                                                                                                    |                                                                                                    |  |
| College Area                                                                                                    | Metro                                                                                                |                                                                                                    |                                                                                                    |                                                                                                    |  |
| PRN/Enrollment No                                                                                                    |                                                                                                    |                                                                                                    |                                                                                                    | ~                                                                                                    |  |
| PERSONAL DETAILS                                                                                                    |                                                                                                    |                                                                                                    |                                                                                                    |                                                                                                    |  |
| 1. Full Name Of The Applic                                                                                                    | cant:                                                                                                |                                                                                                    | (Ku)                                                                                                    |                                                                                                    |  |
| 2. Father's/Gaurdian's/Hus                                                                                                    | band's Fu                                                                                            | ll Name:                                                                                                    | Mr. Father Name                                                                                                    |                                                                                                    |  |
| 3. Address For Communica<br>(With Pin Code)                                                                                                    | ition:                                                                                               |                                                                                                    | NAGAR AKOLA,, ,123456                                                                                                    | CANPISE                                                                                                    |  |
| 4. Permanent Address:                                                                                                    |                                                                                                    |                                                                                                    | SATI (                                                                                                    | LANPISE                                                                                                    |  |
| (With Pin Code)                                                                                                    |                                                                                                    | Ø                                                                                                    | NAGAR AKOLA,, ,123456                                                                                                    | 1224567800                                                                                                    |  |
| 5. L-mail-ID :                                                                                                    |                                                                                                    | yourname@gmail.com                                                                                                    | 0. Contact No. :<br>8 Conder:                                                                                                    | 1234567890<br>FEMALE                                                                                                    |  |
| 9.Category:                                                                                                    |                                                                                                    | GN                                                                                                    | 10.Religion:                                                                                                    | HINDU                                                                                                    |  |
| 11.Mother Tongue:                                                                                                    |                                                                                                    | Hindi                                                                                                    | 12.Medium of Instruction:                                                                                                    | English                                                                                                    |  |
| 13.Differently Abled/Divvar                                                                                                    | ng:                                                                                                  | NO                                                                                                    | 14.Nationality:                                                                                                    | Indian                                                                                                    |  |
| Subjects offered:                                                                                                    | *                                                                                                    | 10100                                                                                                    | 1, march 11, 10, 21, 21, 20, 20, 20, 20, 20, 20, 20, 20, 20, 20                                                                                                    | (1997)<br>(19                                                                                                    |  |
| SUBJECT CODE                                                                                                    |                                                                                                    |                                                                                                    | SUBJECT NAME                                                                                                    |                                                                                                    |  |
| 8501                                                                                                    |                                                                                                    |                                                                                                    | Architectural Design - IV                                                                                                    |                                                                                                    |  |
| 8592                                                                                                    |                                                                                                    | Ŧ                                                                                                    | Building Materials and Construction - IV                                                                                                    |                                                                                                    |  |
| 8593                                                                                                    |                                                                                                    |                                                                                                    | History Of Architecture - IV                                                                                                    |                                                                                                    |  |
| 8594                                                                                                    |                                                                                                    | Applied Climatology - II<br>Architectural Structure - III<br>Architectural Design Studio -IV                                                                                                    |                                                                                                    |                                                                                                    |  |
| 8595                                                                                                    |                                                                                                    |                                                                                                    |                                                                                                    |                                                                                                    |  |
| 8596                                                                                                    |                                                                                                    |                                                                                                    |                                                                                                    |                                                                                                    |  |
| 8597                                                                                                    |                                                                                                    | Building Materials and Construction Studio-IV<br>Computer Graphics Studio - II                                                                                                    |                                                                                                    |                                                                                                    |  |
| 8598                                                                                                    |                                                                                                    |                                                                                                    |                                                                                                    |                                                                                                    |  |
| 8599                                                                                                    |                                                                                                    |                                                                                                    | Working Drawing - I                                                                                                    |                                                                                                    |  |
| Name of Examination<br>Semester<br>Subject (Only for P.G.Exam<br>Examination Centre                                                                                                    | ms)<br>ordinance 1<br>ee Ordinance<br>te complete<br>shall be eli<br>plication fo                    | : (Bachelor of Architect<br>: Semester - IV.<br>:<br>No.1 of 1985, J have particip<br>c. Lam not appearing in any<br>gible for imposition of fine<br>timposition of fine<br>rm shall be rejected or resul             | re (CGS)) Medium : Englis<br>ated in the activities.<br><u>other Examination</u><br>pplication form is true and correct. If any i<br>and punishment & shall be personally resp<br>of examination shall not be declared in c                                                                                                    | nformation given in this<br>onisible for any loss.<br>ase of appearing any                                                         |  |
| <ul> <li>As is not permitted in the<br/>c. I solemnly affirm that the<br/>form found to be false I.</li> <li>d. I understand that my app<br/>discrepancy/deficiency is</li> </ul>                                                                                                    | in this appl                                                                                         | cation form as well as for n                                                                                                    | on-compliance of the same within the stin                                                                                                    | lilated time                                                                                                    |  |
| <ul> <li>As is not permitted in in:</li> <li>c. I solemnly affirm that the form found to be false 1:</li> <li>d. I understand that my appendiscrepancy/deficiency in the factor of the factor of the fac</li></ul> | in this appl                                                                                         | ication form as well as for n                                                                                                    | on-compliance of the same within the stip                                                                                                    | ulated time.                                                                                                    |  |
| <ul> <li>As is not permitted in function.</li> <li>I solemnly affirm that the form found to be false I.</li> <li>I understand that my app discrepancy/deficiency is a sole of the factor of the factor o</li></ul> | in this appl                                                                                         | ication form as well as for n                                                                                                    | on-compliance of the same within the stip                                                                                                    | natine                                                                                                    |  |
| <ul> <li>As is not permittee in the</li> <li>I solemnly affirm that h form found to be fails 1:</li> <li>I understand that my app discrepancy/deficiency i </li> </ul>                                                                                                    | in this appl                                                                                         | cation form as well as for n                                                                                                    | on-compliance of the same within the stip                                                                                                    | matime<br>ant Signature                                                                                                    |  |
| <ul> <li>as as not permittee in in</li> <li>I solemally affirm that the form found to be false I</li> <li>I understand that my app discrepancy deficiency i</li> <li>Torrespondence of the false I</li> </ul>                                                                                                    | in this appl                                                                                         | ication form as well as for n                                                                                                    | on-compliance of the same within the stip                                                                                                    | matine                                                                                                    |  |
| C. as is not permittee in in     C. I solemnity affirm that the     form found to be false I;     d. I understand that my app     discrepancy/deficiency i   Date :     (Str                                                                                                    | udent shot                                                                                           | ild take a print & submit t                                                                                                    | on-compliance of the same within the stip<br>Applic:<br>o college in duplicate along with docum                                                                                                    | uareo ume.<br>matime<br>ant Signature<br>eut )                                                                                     |  |
| C. as as not permittee in in     C. I solemnity affirm that the     form found to be false I     d. I understand that my app     discrepancy/deficiency i   Date :     (Sn                                                                                                    | udent sho                                                                                            | idd take a print & submit t                                                                                                    | on-compliance of the same within the stip<br>Sig<br>Applic:<br>o college in duplicate along with docum<br>E OF PRINCIPAL<br>te students only )                                                                                                    | matine<br>matine<br>ant Signature<br>ent)                                                                                          |  |
| a. Certified that applicant st<br>and provisions prescribed<br>cuid by a discrepancy (deficiency is<br>a certified that applicant st<br>and provisions prescribed<br>could be a disqualification.<br>b. Original certificates Mark<br>and he/she is eligible for a<br>c. This student has participat                                                                                                    | udent shot<br>udent shot<br>in the con-<br>n for appea<br>ssheets.Deg<br>admitting i<br>ted in the a | tld take a print & submit t<br>CERTIFICAT<br>(For collegia<br>een Enrolled in Sant Gadge<br>ern Ordinance and regulating<br>in the examination.<br>ree Diploma as an eligibilit<br>this examination.<br>ctivities viz | on-compliance of the same within the stip<br>Applic:<br>o college in duplicate along with docum<br>E OF PRINCIPAL<br>te students only )<br>Baba Amravati University and he /she har<br>ons and rules. There is no objection regard<br>y qualification issued by the Board Univer<br>per provisions of Ordicance No./1985.            | ent )<br>s fully complied all conditions<br>ing his her character which<br>rsity to this student are verified                      |  |
| Consist and the second second se    | udent shot<br>udent has b<br>in the con<br>a for appea<br>scheets/Deg<br>admitting i<br>ted in the a | een Enrolled in Sant Gadge<br>een Enrolled in Sant Gadge<br>eren Ordinance and regulati<br>ring in the examination.<br>rete Diploma as an eligibilit<br>i this examination.<br>ctivities viz                          | on-compliance of the same within the stip<br>Applicit<br>o college in duplicate along with docum<br>E OF PRINCIPAL<br>te students only )<br>Baba Amravati University and he /she ha<br>ons and rules. There is no objection regard<br>y qualification issued by the Board Univer<br>per provisions of Ordicance No./1985.<br>Princip | ent )<br>s fully complied all conditions<br>ing his her character which<br>rsity to this student are verified<br>pal (Sig. & Stamp |  |

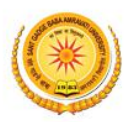

Finally after printout you may logout your panel on clicking on top right red colour "**Logout**" button, as shown bellow screen shot.

|                                        |                                               |                              |                           | #DASHBOARD                              | CHANGE PASSWORD OLOGOUT |         |
|----------------------------------------|-----------------------------------------------|------------------------------|---------------------------|-----------------------------------------|-------------------------|---------|
| SANT GADGE BABA<br>AMRAVATI UNIVERSITY |                                               |                              | He<br>Email Id: applicati | ipline: 9999988888<br>on@sgbauonline.in | 2018-7019               |         |
| A Dashboard / Preview                  |                                               |                              |                           |                                         | Welcome                 |         |
|                                        | SANT GADGE BABA                               | EXAM FORM<br>SSION SUMMER-20 | AMRAVATI UNIVERSITY       | Click her                               | re to Logout            | Support |
| Type of Programme                      | UG                                            |                              |                           |                                         |                         |         |
| Name of Course                         | Bachelors Degree in (Bachelor of Architecture | e (CGS))                     |                           |                                         |                         |         |
| Branch                                 | (Bachelor of Architecture (CGS))              |                              |                           |                                         |                         |         |

Online Support Services Sant Gadge Baba Amravati University Admission Portal